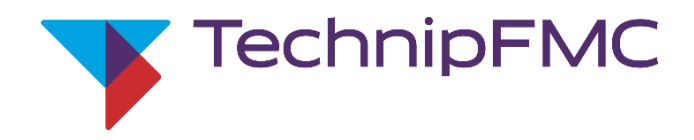

D • 📂 🔲 🚔

AL4ConfigFile1 Report1 Lang1 Equation1

## March 10<sup>th</sup>, 2023

US Field Service Response Center

+1 844 798 3819

Ellerbek Field Service Support

+49 4101 3040

## **Overview:**

This document will serve as the instructions for updating to AccuLoad® IV firmware version 1.x. It is required to perform a two-stage upgrade if current installed firmware is 0.10 or below. If firmware version is higher than 0.10, proceed to section 2.

\*NOTES\*

а

h

i.

f.

g

- FTP access is required (Directly connect to A4M if access is unavailable)
  - Do not downgrade firmware revisions \*If A4M is upgraded to 1.x and replacement of the A4M is required – 1<sup>st</sup> upgrade replacement A4M firmware to 1.x prior to plugging in the THMI\*
  - If upgrading from 1.1 to 1.x board pairing will be maintained
  - Ensure flow simulator selection is set to "Disabled"

If the AccuLoad<sup>®</sup> IV is under Remote Control you might need to disable communications prior to performing the

upgrade. An indication the AccuLoad<sup>®</sup> is under host control would be the manual firmware upgrade button is

greyed out after the firmware image file was transferred successfully via AccuMate.

Software & literature website location: http://info.smithmeter.com/literature/online\_index.html

## Upgrading from 0.x to 1.x

Section 1: (Firmware 0.10 or below) Upgrade to 0.12

- Navigate to Main -> Program Mode -> System -> Flow Control and verify Flow Simulator Selection is set to "Disabled"
- While still in Program Mode navigate to System -> Communications -> Host Interface and verify parameter 731 Comm Link Programming is set to "Level 5 Access" b. Exit Program Mode and Save Changes c.
- d. Using AccuMate, backup the current configuration/ logs on the AccuLoad® IV (optional but recommended- upgrade doesn't erase any stored logs or configurations) Please use AccuMate 1.x a.
  - Navigate to File -> Firmware Update
- e Select the 0.12 update image (.img) and transfer the file f.
- Begin the Firmware Update when prompted g.
  - Allow the AccuLoad<sup>®</sup> IV to update the firmware (will see the "Updating Firmware" message on the screen)
    - During the update process the display will also update if the starting firmware version is 0.9 or lower
      - If the AccuLoad® IV display shows the "Starting the UI..." message for 5 minutes, power cycle the system leave power off for 1 minute
        - If the following message is displayed on the UI "ERROR: root file system error, please install software to recover" perform the following ii. steps:
          - Power cycle the AccuLoad<sup>®</sup> IV leave power off for 1 minute 1.
          - On power up the display update should begin 2
          - 3. If during the update process the display shows the "Starting the UI..." message for 5 minutes, power cycle the system - leave power off for 1 minute
- During startup or after manually forced, the firmware update will complete i.
  - Using the AccuLoad® IV display navigate to Main -> Device Settings -> MMI Settings after the unit has fully powered on
- When the Display menu is shown select the "Information" button
- Verify the COREui revision is COREui-1.5-0-g4d4c9590 ١.
- Select the "Back" button to return to the Display Menu m.
- Select the "Reconnect" button to return to the AccuLoad® IV Run/Ready screen n.

## Section 2: Upgrade to 1.x

- Navigate to Main -> Program Mode -> System -> Flow Control and verify Flow Simulator Selection is set to "Disabled" a.
- Connect AccuMate to the AccuLoad<sup>®</sup> IV b.
- Navigate to File -> Firmware Update c.
- Select the 1.x update image (.img) and transfer the file d.
- Begin the Firmware Update when prompted e.
  - Allow the AccuLoad® IV to complete the firmware update process (Watch the THMI, and wait 5 minutes after the upgrade is done to allow I/O boards to upgrade) The display will also update during the upgrade process a.
    - If during the upgrade process the "Loading Page" message is shown, power cycle the system leave power off for 1 minute If using AccuMate and the software message "internal error" appears, go to the THMI and select Main -> Diagnostics -> Update Firmware V1.x to b. manually push the upgrade
  - After the firmware update has completed, on the AccuLoad<sup>®</sup> IV display navigate to Main -> Diagnostics -> Connected Devices (new required step with 1.x firmware)\* See NOTES
    - For additional information on pairing the I/O boards please refer to pg. 63 of the AccuLoad® IV Operator Reference Manual a. http://info.smithmeter.com/literature/docs/mn06200.pdf
- Verify and note which boards the AccuLoad® IV has. (A4M, A4B, A4I 1, A4I 2) h.
- i. Select each I/O board (A4M, A4B, A4I 1, A4I 2) one at a time and select the "Add" button
- Not all systems will have an A4B or A4I a.
- Confirm that the device should be added i.
- Return to the Main -> Diagnostics -> Connected Devices screen and verify all I/O devices show as "Connected" k.
- Return to the Run/Ready Screen. If there are any A4M or A4B communication alarms, please power cycle the system leave power off for 1 minute I.

**Default THMI Settings** 

Connections/Primary URL: http://10.0.0.1/?secret=HMI#

Network Settings/Static IP: 10.0.0.6 Network Settings/Netmask: 255.255.255.0 Network Settings/Gateway: 10.0.0.1

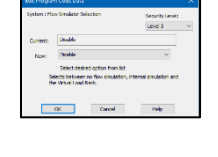

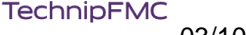

Page 1 of 1

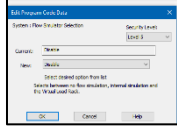